ユーザ画面操作マニュアル ー 予約編

## 予約編 ※必ず前頁までの「登録編」の操作を実施してから以下の操作をしてください。本人確認情報の登録の無い方にはお車をお貸しできません。

スマートフォンでアプリ「KEYVOX Go」を開き、左上の「スキャン」をタッ プし、以下QRコードより「リサイクル キャンペーン・公用車貸出サイト」に 遷移してください。

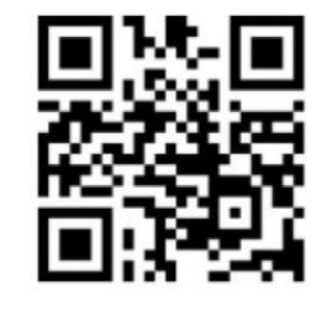

## **く** リサイクルキャンペーン・公用車… 〇

希望する車を決め、「予約する」をタップ

してください。

市川市民限定のリサイクルキャンペーン対象車両です。ご自宅 等⇔リサイクルプラザ市川のリサイクル品運搬について無料で ご利用いただけます。 【ご予約について】

午前中に利用したい場合は「午前9時30分~午後0時30 分」、午後に利用したい場合は「午後2時00分~午後5時 00分」、終日利用したい場合は「午前9時30分~午後5 時00分」を選択してください。予約した時間内であれば、開 幼時間より遅く借りること、終了時間より早く返すことに問 題ありませんが、時間に余裕をもってご返却ください。

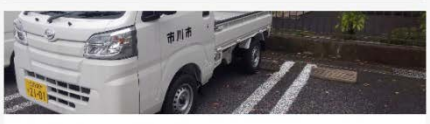

1号車(軽トラック2101)

最小利用時間1時間

税込み 0円 / 時間 予約する

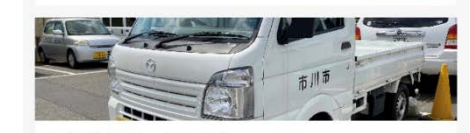

2号車(軽トラック2961)

|     |                  | 税追 | 税込み 0円 / 時間 |  |
|-----|------------------|----|-------------|--|
|     | <u>a 1 ca pu</u> | Q  | Θ           |  |
| ホーム | キーボックス           | 発見 | マイページ       |  |

日時部分をタップして、予約日時を設定 してください。午前中に利用したい場合 は「9:30~12:30」、午後に利用した い場合は「14:00~17:00」、終日利 用したい場合は「9:30~17:00」を選 択してください。(開始時間より遅く借り ること、終了時間より早く返すことは問題 ありません)

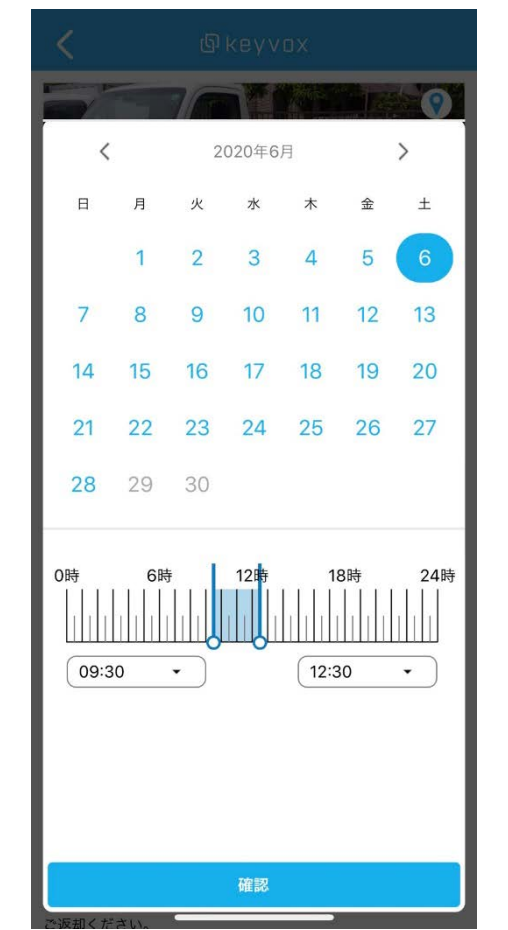

「予約する」⇒「次のステップ」をタップし、 「利用規約に同意する」にチェックを入れ、 「確認」をタップし、予約完了です。

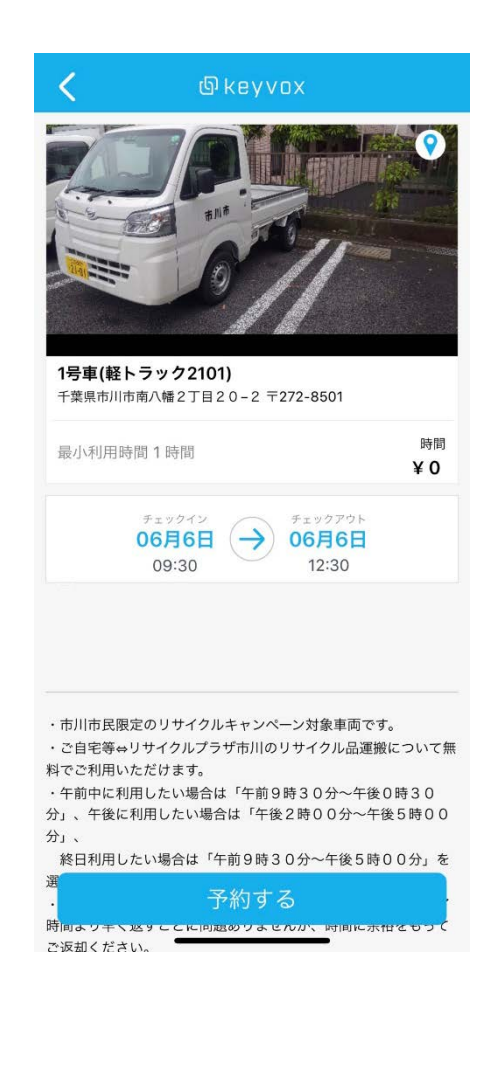